# CatOS 시스템 소프트웨어를 실행하는 Catalyst 5500/5000 및 6500/6000 스위치에서 내부 라우 터(레이어 3 카드)를 사용하여 InterVLAN 라우팅 구성

## 목차

소개 사전 요구 사항 요구 사항 사용되는 구성 요소 표기 규칙 네트워크 다이어그램 일반 구성 작업 VLAN 간 라우팅 설정 일반적인 문제: VLAN 인터페이스가 down/down으로 표시됨 구성 확인 부록 Supervisor Engine Module 컨피그레이션 RSM 컨피그레이션 관련 정보

# <u>소개</u>

이 문서에서는 내부 라우터(L3[L3] 카드/모듈)를 사용하여 Catalyst 스위치(Catalyst OS[CatOS] 시 스템 소프트웨어 실행)에서 interVLAN 라우팅을 구성하는 방법에 대한 기본 정보를 제공합니다. 내 부 라우터란 Catalyst 5500/5000 및 6500/6000 스위치의 L3 카드/모듈을 가리킵니다.

- Catalyst 6500/6000 Series 스위치의 MSFC(Multilayer Switch Feature Card)
- Catalyst 6500/6000 시리즈 스위치의 MSFC2
- Catalyst 5500/5000 Series 스위치의 RSFC(Route Switch Feature Card)
- Catalyst 5500/5000 Series 스위치의 RSM(Route Switch Module)

CatOS(지원되는 L3 카드)를 실행하는 Catalyst 5500/5000 또는 Catalyst 6500/6000 시리즈 스위치 는 이 문서에서 동일한 결과를 얻기 위해 사용되었을 수 있습니다.

# <u>사전 요구 사항</u>

### <u>요구 사항</u>

이 문서의 독자는 다음 주제에 대해 알고 있어야 합니다.

**참고:** 이 문서에서는 L3 서비스 모듈(WS-X4232-L3)을 사용하여 Catalyst 4500/4000 스위치에서 interVLAN 라우팅을 구성하는 방법에 대해 설명하지 않습니다. 자세한 내용은 다음 문서를 참조하 십시오.

- <u>Catalyst 4000 Layer 3 Services Module의 설치 및 구성 참고 사항의 InterVLAN Routing 모듈</u> <u>구성 섹션</u>
- Catalyst 4000 제품군용 라우터 모듈 구성 및 개요(WS-X4232-L3)

### <u>사용되는 구성 요소</u>

이 문서의 정보는 다음 소프트웨어 및 하드웨어 버전을 기반으로 합니다.

- Catalyst 5500 스위치(RSM 포함)
- CatOS 6.1(1) 소프트웨어를 실행하는 Supervisor Engine Module(WS-X5530)
- Cisco IOS® 소프트웨어 릴리스 12.0(5)W5(12)을 실행하는 RSM(WS-X5302)

모든 디바이스의 컨피그레이션은 clear config all 및 write erase 명령을 통해 지워져 기본 컨피그레 이션이 적용되었는지 확인합니다.

이 문서의 정보는 특정 랩 환경의 디바이스를 토대로 작성되었습니다. 이 문서에 사용된 모든 디바 이스는 초기화된(기본) 컨피그레이션으로 시작되었습니다. 현재 네트워크가 작동 중인 경우, 모든 명령어의 잠재적인 영향을 미리 숙지하시기 바랍니다.

### <u>표기 규칙</u>

문서 규칙에 대한 자세한 내용은 <u>Cisco 기술 팁 표기 규칙</u>을 참조하십시오.

# <u>네트워크 다이어그램</u>

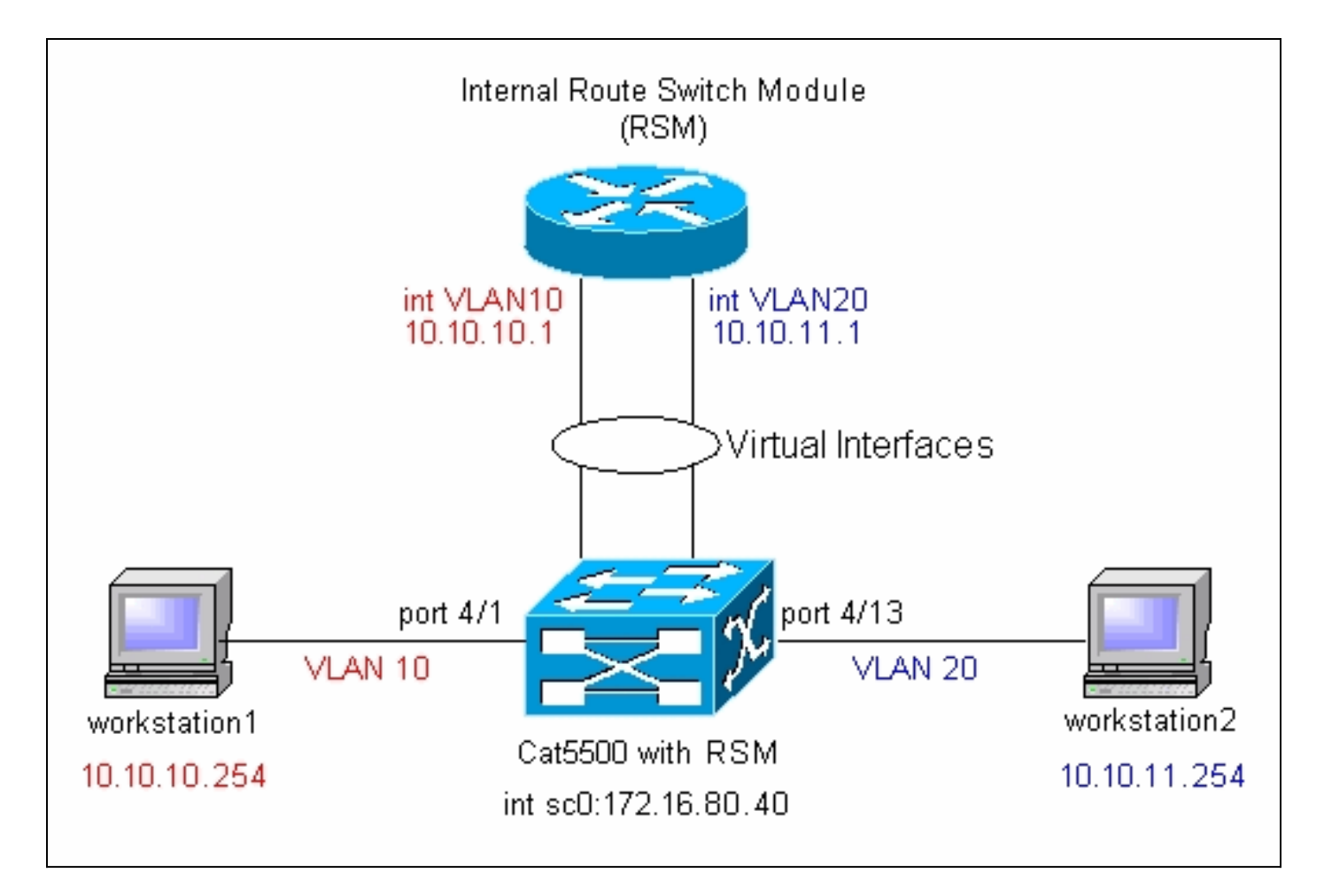

**참고:** 이 문서에서 workstation1 및 workstation2를 연결하라는 메시지가 표시되지 않는 한 연결하지 마십시오. 이 문서에서는 고객이 라우터 모듈에서 interVLAN 라우팅 또는 여러 VLAN 인터페이스를 구성할 때 보고하는 일반적인 문제를 설명합니다. <u>일반적인 문제를 참조하십시오. VLAN 인터페이</u> <u>스</u> 세부<u>정보</u>에 대한 <u>다운/다운</u> 섹션이 표시됩니다.

# <u>일반 구성 작업</u>

이 섹션에서는 이 문서에서 수행되는 기본 구성 작업의 요약을 제공합니다.

- 관리를 위한 스위치 구성
- 스위치에 VLAN 생성
- 구성된 VLAN에 포트 추가
- 관리를 위한 내부 라우터 구성
- VLAN 간 라우팅 설정
- 구성 확인

# <u>VLAN 간 라우팅 설정</u>

Catalyst 스위치에서 interVLAN 라우팅을 구성하려면 다음 단계를 완료합니다.

 Supervisor Engine의 콘솔 포트에 액세스합니다.콘솔에 액세스하는 데 문제가 있는 경우 다음 문서를 참조하십시오.Catalyst 5500/5000 Series 스위치의 경우 <u>Catalyst 스위치의 콘솔 포트</u> <u>에 터미널을 연결합니다</u>.Catalyst 6500/6000 Series 스위치<u>의 경우 터미널</u>을 <u>Catalyst 스위치</u> <u>의 콘솔 포트에 연결하고 Catalyst 스위치의 콘솔 포트에 모뎀 연결</u> 섹션의 모뎀 연결

| 2. | 기본 관리를 위해 스위치                                                       | 를 구성합니다.ㄷ                                        | <b>}음 명령 집합을</b>                                        | 사용하여 관리를 위해 Catalyst ₂               | 스위  |
|----|---------------------------------------------------------------------|--------------------------------------------------|---------------------------------------------------------|--------------------------------------|-----|
|    | 치를 구성합니다.                                                           |                                                  |                                                         |                                      |     |
|    | ! Configure the syste                                               | em name. System n                                | ame set. Cat550                                         | 0> (enable) <b>set interface sc0</b> |     |
|    | 172.16.80.40 255.255.255                                            | .0                                               |                                                         |                                      |     |
|    | ! Configure the IP ac                                               | dress. Interface                                 | sc0 IP address                                          | and netmask set. Cat5500> (enab.     | Le) |
|    | ! Configure the defau                                               | lt gateway.                                      |                                                         |                                      |     |
|    | <b>참고:</b> 라우터의 반대쪽어                                                | 이었는 스위치를 표                                       | 관리하려면 스우                                                | 치에서 기본 게이트웨이를 구성히                    | 비야  |
|    | 합니다. 스위치가 IP 라우                                                     | 일에 참여하지 원                                        | 않으므로 네트워                                                | 크의 L3 토폴로지를 알지 못하기                   | 때   |
|    | 문입니다. set ip route <b>de</b>                                        | afault 172.16.80.                                | 1 명령을 사용하                                               | 여 set ip route 0.0.0.0 172.16.80     | 1   |
|    | 명령 대신 기본 게이트워                                                       | 이를 구성할 수도                                        | -<br>있습니다.                                              | ·                                    |     |
| 3. | 스위치에 필요한 VLAN                                                       | 수를 구성합니다.                                        | 네트워크 다이여                                                | <mark>너그램</mark> 에 따르면 스위치에 두 개의     | 새   |
|    | VLAN(VLAN 10 및 VLAN                                                 | N 20)을 구성해야                                      | ·<br>합니다.새 VLA                                          | N을 생성하려면 스위치가                        |     |
|    | VTP(VLAN Trunk Protoc                                               | ,<br>xol) 서버 모드 또                                | 는 VTP 투명 모.                                             | 드여야 합니다. 스위치가 VTP 서비                 | 비인  |
|    | 경우 VLAN을 추가하려던                                                      | 면 먼저 VTP 도메                                      | 인 이름을 정의                                                | 해야 합니다. 이는 네트워크의 스٩                  | 의치  |
|    | 수(하나 또는 여러 개)와                                                      | 상관없이, VTP를                                       | 사용하여 네트                                                 | 워크의 다른 스위치에 VLAN을 전                  | 파   |
|    | 、<br>하는지 여부에 관계없이                                                   | 정의해야 합니다                                         | . VTP에 대한 ㅈ                                             | 사세한 내용은 다음 문서를 참조하                   | 십   |
|    | 시오.VTP(VLAN Trunk F                                                 | Protocol) 이해 및                                   | 구성스위치의 기                                                | 기본 VTP 컨피그레이션은 다음과                   | 같   |
|    | 습니다.                                                                | , , , , , , , , , , , , , , , , , , , ,          |                                                         |                                      |     |
|    | Cat5500> (enable) <b>show</b> v                                     | tp domain                                        |                                                         |                                      |     |
|    | Domain Name                                                         | Domain                                           | Index VTP Versi                                         | on Local Mode Password               |     |
|    |                                                                     | 1                                                | 2                                                       | server -                             |     |
|    |                                                                     |                                                  |                                                         |                                      |     |
|    | Vlan-count Max-vlan-stor                                            | age Config Revis                                 | ion Notificatio                                         | ns<br>                               |     |
|    | 5 1023                                                              | 0                                                | disabled                                                |                                      |     |
|    | Last Updater V2 Mode                                                | Pruning PruneE                                   | ligible on Vlan                                         | s                                    |     |
|    | 0.0.0.0 disabled                                                    | disabled 2-1000                                  |                                                         |                                      |     |
|    | set vtp 명령을 사용하여                                                    | 도메인 이름 및 또                                       | 코드를 설정합니                                                | 다.                                   |     |
|    | Cat5500> (enable) set vt                                            | p domain mode tr                                 | ansparent                                               |                                      |     |
|    | VTP domain modified                                                 |                                                  |                                                         |                                      |     |
|    | VTP domain cisco modifie                                            | :at5500> (enable)<br>:d                          | set vtp domain                                          | CISCO                                |     |
|    | ! Set the VTP domain                                                | name.                                            |                                                         |                                      |     |
|    | <b>참고:</b> 이 예에서는 VTP                                               | 모드가 투명 모드                                        | .로 설정됩니다.                                               | 네트워크에 따라 VTP 모드를 적                   | 덜하  |
|    | 게 설정합니다. 투명 모드                                                      | 드는 다른 스위치의                                       | 의 영향을 받지 (                                              | 않고 Lab의 다른 스위치에 영향을                  | 주   |
|    | 지 않도록 선택했습니다                                                        |                                                  |                                                         |                                      |     |
| 4. | show vtp domain 명령을                                                 | 실행하여 VTP 컨                                       | 건피그레이션 <b>을</b>                                         | 확인합니다.                               |     |
|    | Cat5500> (enable) <b>show</b> v                                     | tp domain                                        |                                                         |                                      |     |
|    | Domain Name                                                         | Domain                                           | Index VTP Versi                                         | on Local Mode Password               |     |
|    |                                                                     |                                                  |                                                         |                                      |     |
|    | cisco                                                               | 1                                                | 2                                                       | Transparent -                        |     |
|    | <b>cisco</b><br>Vlan-count Max-vlan-stor                            | <b>1</b><br>age Config Revis                     | <b>2</b><br>ion Notificatio                             | ns                                   |     |
|    | Cisco<br>Vlan-count Max-vlan-stor                                   | 1<br>age Config Revis                            | 2<br>ion Notificatio                                    | ns                                   |     |
|    | cisco<br>Vlan-count Max-vlan-stor<br>5 1023                         | 1<br>Tage Config Revis                           | 2<br>ion Notificatio<br><br>disabled                    | rransparent -<br>ns<br>              |     |
|    | cisco<br>Vlan-count Max-vlan-stor<br>5 1023<br>Last Updater V2 Mode | 1<br>age Config Revis<br><br>0<br>Pruning PruneE | 2<br>ion Notificatio<br><br>disabled<br>ligible on Vlan | rransparent -<br>ns<br>              |     |
|    | cisco<br>Vlan-count Max-vlan-stor<br>5 1023<br>Last Updater V2 Mode | 1<br>rage Config Revis<br>0<br>Pruning PruneE    | 2<br>ion Notificatio<br><br>disabled<br>ligible on Vlan | s                                    |     |

5. 스위치에 VLAN을 생성합니다.기본적으로 스위치에는 VLAN 1이라는 VLAN이 하나만 있습니 다. VLAN 1은 기본 VLAN이라고도 합니다. 모든 포트는 기본적으로 이 VLAN에 속합니다. 이

# VLAN은 이름을 변경하거나 삭제할 수 없습니다.VLAN을 생성하려면 set vlan 명령을 사용합니다.

```
Cat5500> (enable) set vlan
Usage: set vlan <mod/port>
      (An example of mod/port is 1/1,2/1-12,3/1-2,4/1-12)
       set vlan [name ] [type ] [state ]
                          [said ] [mtu ] [ring ]
                           [decring ]
                           [bridge ] [parent ]
                           [mode ] [stp ]
                           [translation ] [backupcrf <off/on>
                           [aremaxhop ] [stemaxhop ]
       (name = 1..32 characters, state = (active, suspend)
       type = (ethernet, fddi, fddinet, trcrf, trbrf)
        said = 1..4294967294, mtu = 576..18190
       hex_ring_number = 0x1..0xfff, decimal_ring_number = 1..4095
       bridge_number = 0x1..0xf, parent = 2..1005, mode = (srt, srb)
        stp = (ieee, ibm, auto), translation = 1..1005
       hopcount = 1..13)
Set vlan commands:
```

\_\_\_\_\_

| set | vlan         | Set vlan information                   |  |  |  |  |  |  |  |  |
|-----|--------------|----------------------------------------|--|--|--|--|--|--|--|--|
| set | vlan mapping | Map an 802.1Q vlan to an Ethernet vlan |  |  |  |  |  |  |  |  |
| set | vlan         | Vlan number(s)                         |  |  |  |  |  |  |  |  |

#### Cat5500> (enable) set vlan 10

!--- Create VLAN 10. VTP advertisements transmitting temporarily stopped and will resume after the command finishes. Vlan 10 configuration successful Cat5500> (enable) set vlan 20 !--- Create VLAN 20. VTP advertisements transmitting temporarily stopped and will resume after the command finishes. Vlan 20 configuration successful Cat5500> (enable) set vlan 10 4/1-12 !--- Add ports to VLAN 10. VLAN 10 modified. VLAN 1 modified. VLAN Mod/Ports ---- ---------- 10 4/1-12 Cat5500> (enable) set vlan 20 4/13-20 !--- Add ports to VLAN 20. VLAN 20 modified. VLAN 1 modified. VLAN Mod/Ports ---- ----------- 20 4/13-20 Cat5500> (enable) **show vlan** VLAN Name Status IfIndex Mod/Ports, Vlans ---- ----- ------1 default active 443 1/1-23/1 - 34/21-24 11/1-48 12/1-2active 448 10 VLAN0010 4/1-12 20 VLAN0020 active 449 4/13-20 1002 fddi-default active 444 1003 token-ring-default active 447 1004 fddinet-default active 445 1005 trnet-default active 446 VLAN Type SAID MTU Parent RingNo BrdgNo Stp BrdgMode Trans1 Trans2 enet 100001 1500 -1 0 0 10 enet 100010 1500 -\_ \_ \_ \_ 0 0 -20 enet 100020 1500 -\_ \_ 0 0 1002 fddi 101002 -1500 -0 --0 1003 trcrf 101003 1500 ----0 0 1004 fdnet 101004 1500 \_ -\_ 0 0 1005 trbrf 101005 1500 --ibm – 0 0

!--- Output suppressed.

#### 합니다.STP PortFast 기능을 활성화하려면 다음 명령을 실행합니다.

Cat5500> (enable) set spantree portfast 4/1-20 enable

Warning: Spantree port fast start should only be enabled on ports connected to a single host. Connecting hubs, concentrators, switches, bridges, etc. to a fast start port can cause temporary spanning tree loops. Use with caution.

#### Spantree ports 4/1-20 fast start enabled.

attenant (anabla) about module

**참고:** 이 단계는 선택 사항이지만 일반 워크스테이션 또는 서버에 연결하는 포트에서 STP PortFast를 활성화하는 것이 좋습니다. PortFast를 활성화하는 방법에 대한 자세한 내용은 다 음 문서를 참조하십시오.<u>PortFast 및 기타 명령을 사용하여 워크스테이션 시작 연결 지연 수정</u> 7. 트래픽을 라우팅할 각 VLAN에 대해 라우터 모듈에서 VLAN 인터페이스를 구성합니다

.session *module#* 명령을 실행하여 라우터 모듈에 액세스합니다. 여기서 module#은 라우터 모듈이 있는 슬롯입니다. 이 예에서는 RSM이 슬롯 7에 있습니다.

| Mod                              | od Slot Ports Module-Type M                  |                                                    |                                   | Model                                        |          | Sub   | Status |            |
|----------------------------------|----------------------------------------------|----------------------------------------------------|-----------------------------------|----------------------------------------------|----------|-------|--------|------------|
| 7                                | 7                                            | 1                                                  | Route                             | Switch                                       | WS-X5302 |       | no     | ok         |
| Mod                              | Modul                                        | e-Name                                             | 2                                 | Serial-Num                                   |          |       |        |            |
| 7                                |                                              |                                                    |                                   | 00006591991                                  |          |       |        |            |
| Mod                              | MAC-A                                        | ddress                                             | s(es)                             |                                              | Hw       | Fw    | Sw     |            |
| 7<br>Cat!<br>Try:<br>Con<br>Esca | 00-e0<br>5500><br>ing Rc<br>nected<br>ape ch | )-le-91<br>(enabl<br>outer-7<br>d to Ro<br>naracte | -b5-08<br>(<br>outer-7<br>er is ' | to 00-e0-le-91-b5-0<br><b>sion 7</b><br>^]'. | )9 4.5   | 20.20 | 12.0   | D(5)W5(12) |

```
Router>
```

8. 라우터 모듈에서 enable 및 텔넷 비밀번호를 구성합니다.이 단계는 선택 사항이지만, Supervisor Engine을 통하지 않고 텔넷을 통해 직접 라우터 모듈에 액세스하려는 경우 텔넷 비 밀번호가 필요합니다. 다음 명령 집합을 사용하여 라우터 모듈에서 비밀번호를 구성합니다. Router> enable

Router# configure terminal
!--- Enter the global configuration mode. Enter configuration commands, one per line. End
with CNTL/Z. Router(config)# enable password cisco
!--- Set enable password. Router(config)# line vty 0 4
Router(config-line)# login
Router(config-line)# password cisco
!--- Set Telnet password. Router(config-line)# end
Router#
05:22:40: %SYS-5-CONFIG\_I: Configured from console by vty0 (127.0.0.2)
Router#

9. 두 개의 VLAN 인터페이스를 생성하고, IP 주소를 해당 VLAN 인터페이스에 할당하고, 모듈에 서 라우팅을 활성화합니다.**참고:** 이 단계는 VLAN 간 라우팅을 구성하는 데 중요한 단계입니다 .**참고:** 라우터 모듈에서 VLAN 인터페이스는 가상 인터페이스이지만 물리적 인터페이스로 구 성됩니다.특별 권한 exec 모드에서 이 명령 집합을 실행합니다. Router# configure terminal

Enter configuration commands, one per line. End with CNTL/Z. !--- Configure interface VLAN 1 and assign it an IP address. !--- An interface VLAN 1 is

```
configured for management purposes only !--- so that you can establish a Telnet session or
  ping the switch !--- from the workstation. Router(config)# interface vlan 1
  Router(config-if)# no shutdown
  Router(config-if)# ip address 172.16.80.79 255.255.255.0
  Router(config-if)# exit
  !--- Configure interface VLAN 10 and assign it an IP address. Router(config)# interface
  vlan 10
  Router(config-if)# no shutdown
  Router(config-if)# ip address 10.10.10.1 255.255.255.0
  Router(config-if)# exit
  !--- Configure interface VLAN 20 and assign it an IP address. Router(config)# interface
  vlan 20
  Router(config-if)# ip address 10.10.11.1 255.255.255.0
  Router(config-if)# no shutdown
  Router(config)# ip routing
  !--- Enable routing protocol on the module. !--- The following two commands are optional;
  !--- they are only used if you have multiple routers in your network. !--- Depending on
  your network, you may want to use a different routing protocol. Router(config)# router rip
  Router(config-router)# network 10.0.0.0
  Router(config-router)# network 172.16.0.0
  Router(config-router)# Ctrl-Z
  Router#
  07:05:17: %SYS-5-CONFIG_I: Configured from console by vty0 (127.0.0.2)
  Router# write memory
  !--- Save the configuration. Building configuration... Router#
  이 시점에서 네트워크 다이어그램에 따르면 VLAN 간 컨피그레이션이 완료됩니다.
10. Router# 프롬프트에서 exit 명령을 실행하여 Supervisor Engine 모듈로 돌아갑니다.
```

```
Router# exit
Cat5500> (enable
```

### 일반적인 문제: VLAN 인터페이스가 down/down으로 표시됨

이 섹션에서는 고객이 Catalyst 5500/5000 또는 Catalyst 6500/6000 Series 라우터 모듈(RSM, MSFC, RSFC)에서 VLAN 인터페이스를 구성하려고 할 때 발생하는 일반적인 문제에 대해 설명합 니다.

고객은 라우터 모듈에서 구성된 VLAN 인터페이스의 일부 또는 전부를 ping할 수 없다고 보고합니 다. 또한 **show interface vlan vlan# 명령**을 실행하면 상태가 up/up으로 표시되지 않습니다. 이러한 인터페이스에서는 **종료를 구성하지** 않았습니다. up/up으로 표시되는 유일한 VLAN 인터페이스는 VLAN 1입니다.

이러한 상황에서 일부 또는 모든 VLAN 인터페이스가 작동/작동 중이 아닐 경우, 먼저 확인해야 할 사항은 해당 VLAN에 대한 활성 포트가 스위치에 있는지 여부입니다.

중요 참고: 라우터 모듈의 VLAN 인터페이스는 스위치의 해당 VLAN에 하나 이상의 포트(라우터 인 터페이스 제외)가 할당되어 있고 해당 포트가 연결된 경우에만 작동/작동합니다. 트렁크로 구성된 포트는 이 VLAN up/up 요구 사항도 충족합니다. 이 조건이 충족되지 않으면 라우터 인터페이스가 나타나지 않습니다.

<u>Network Diagram(네트워크 다이어그램</u>) 섹션에서 워크스테이션을 Catalyst 5500 스위치에 연결하 지 말라는 경고가 표시됩니다. 이 때 이 명령 집합을 실행하면 인터페이스 VLAN 1만 표시/표시되고 나머지 두 개는 다운됩니다.

| Interface                                                                                                    | IP-Address        | OK?  | Method  | Status | Protocol |  |  |  |  |  |
|----------------------------------------------------------------------------------------------------|-------------------|------|---------|--------|----------|--|--|--|--|--|
| Vlan1                                                                                                    | 172.16.80.79      | YES  | manual  | up     | up       |  |  |  |  |  |
| Vlan10                                                                                                    | 10.10.10.1        | YES  | manual  | down   | down     |  |  |  |  |  |
| Vlan20                                                                                                    | 10.10.11.1        | YES  | manual  | down   | down     |  |  |  |  |  |
| Router# <b>show interface vlan 1</b><br><b>Vlan1 is up, line protocol is up</b>                                           |                   |      |         |        |          |  |  |  |  |  |
| Hardware is Cat5k Virtual Ethernet, address is 0010.f6a9.9800 (bia 0010.f6a9.9800)<br>Internet address is 172.16.80.79/24 |                   |      |         |        |          |  |  |  |  |  |
| MTU 1500 bytes, BW 100000 Kbit, DLY 100 usec, rely 255/255, load 1/255                                                    |                   |      |         |        |          |  |  |  |  |  |
| Encapsulation ARPA, loopback not set                                                                                      |                   |      |         |        |          |  |  |  |  |  |
| ARP type: ARPA, ARP Timed                                                                                                 | out 04:00:00      |      |         |        |          |  |  |  |  |  |
| Last input 00:00:00, outp                                                                                                 | out 00:00:02, out | cput | hang ne | ever   |          |  |  |  |  |  |

Last clearing of "show interface" counters never

Queueing strategy: fifo

Output queue 0/40, 0 drops; input queue 0/75, 0 drops

5 minute input rate 0 bits/sec, 1 packets/sec

5 minute output rate 0 bits/sec, 0 packets/sec *!--- Output suppressed*. Router# **show interface vlan 10** 

#### Vlan10 is down, line protocol is down

Hardware is Cat5k Virtual Ethernet, address is 0010.f6a9.9800 (bia 0010.f6a9.9800)
Internet address is 10.10.10.1/24
MTU 1500 bytes, BW 100000 Kbit, DLY 100 usec, rely 255/255, load 1/255
Encapsulation ARPA, loopback not set
ARP type: ARPA, ARP Timeout 04:00:00
Last input 00:00:01, output 00:25:48, output hang never
Last clearing of "show interface" counters never
Queueing strategy: fifo
Output queue 0/40, 0 drops; input queue 0/75, 0 drops
5 minute input rate 0 bits/sec, 0 packets/sec !--- Output suppressed. Router# show interface

#### vlan 20

#### Vlan20 is down, line protocol is down

Hardware is Cat5k Virtual Ethernet, address is 0010.f6a9.9800 (bia 0010.f6a9.9800)
Internet address is 10.10.11.1/24
MTU 1500 bytes, BW 100000 Kbit, DLY 100 usec, rely 255/255, load 1/255
Encapsulation ARPA, loopback not set
ARP type: ARPA, ARP Timeout 04:00:00
Last input 00:00:01, output 00:01:04, output hang never
Last clearing of "show interface" counters never
Queueing strategy: fifo
Output queue 0/40, 0 drops; input queue 0/75, 0 drops
5 minute input rate 2000 bits/sec, 2 packets/sec !--- Output suppressed. Router#

인터페이스 VLAN 1은 작동/작동하지만 스위치에서는 VLAN 1에 연결된 활성 포트가 없습니다. 수 퍼바이저 모듈의 sc0 인터페이스인 VLAN 1에 활성 포트/인터페이스가 있습니다. 기본적으로 sc0 인터페이스는 VLAN 1의 멤버입니다. 스위치(Supervisor Engine)에서 이 명령을 실행하여 sc0 인터 페이스 컨피그레이션을 확인합니다.

이 시점에서 포트 4/1의 workstation1 및 포트 4/13의 workstation2를 연결합니다. **스위치**에서 **show port 4/1** 및 **show port 4/13** 명령을 실행하여 이러한 포트가 연결된 상태로 표시되는지 확인합니다.

Cat5500> (enable) **show port 4/1** Status Vlan Level Duplex Speed Type Port Name \_\_\_\_\_ \_\_\_\_ connected 10 4/1 normal a-half a-10 10/100BaseTX !--- Output suppressed. Cat5500> (enable) show port 4/13 Status Vlan Level Duplex Speed Type Port Name \_\_\_\_\_ \_\_\_\_\_ 4/13 connected 20 normal a-full a-100 10/100BaseTX !--- Output suppressed. Cat5500> (enable) 이제 라우터 모듈에 로그인하고 인터페이스 VLAN 10 및 VLAN 20의 상태를 확인합니다. 작동/작동 상태로 표시됩니다. 라우터 모듈에서 VLAN 인터페이스의 상태를 확인하려면 다음 명령 집합을 실 행합니다. Cat5500> (enable) session 7 Trying Router-7... Connected to Router-7. Escape character is '^]'. User Access Verification Password: !--- Enter the password; in this case, it is cisco. Router> enable Password: !--- Enter the password; in this case, it is cisco. Router# show ip interface brief IP-Address OK? Method Status Interface Protocol 172.16.80.79 YES manual up Vlan1 up 10.10.10.1 YES manual up Vlan10 up 10.10.11.1 YES manual up Vlan20 up Router# show interface vlan 10 Vlan10 is up, line protocol is up Hardware is Cat5k Virtual Ethernet, address is 0010.f6a9.9800 (bia 0010.f6a9.9800) Internet address is 10.10.10.1/24 MTU 1500 bytes, BW 100000 Kbit, DLY 100 usec, rely 255/255, load 1/255 Encapsulation ARPA, loopback not set ARP type: ARPA, ARP Timeout 04:00:00 Last input 00:00:01, output 00:46:14, output hang never Last clearing of "show interface" counters never Queueing strategy: fifo Output queue 0/40, 0 drops; input queue 0/75, 0 drops 5 minute input rate 0 bits/sec, 0 packets/sec 5 minute output rate 0 bits/sec, 0 packets/sec !--- Output suppressed. Router# show interface vlan 20 Vlan20 is up, line protocol is up Hardware is Cat5k Virtual Ethernet, address is 0010.f6a9.9800 (bia 0010.f6a9.9800) Internet address is 10.10.11.1/24 MTU 1500 bytes, BW 100000 Kbit, DLY 100 usec, rely 255/255, load 1/255 Encapsulation ARPA, loopback not set ARP type: ARPA, ARP Timeout 04:00:00 Last input 00:00:00, output 00:00:56, output hang never Last clearing of "show interface" counters never Queueing strategy: fifo Output queue 0/40, 0 drops; input queue 0/75, 0 drops 5 minute input rate 2000 bits/sec, 5 packets/sec 5 minute output rate 2000 bits/sec, 2 packets/sec !--- Output suppressed. Router# exit Cat5500> (enable)

### <u>구성 확인</u>

이 문서에 설명된 컨피그레이션을 확인하기 위해 여러 ping 테스트를 수행할 수 있습니다. 이 섹션 에서는 workstation2를 사용하여 workstation1, 스위치의 sc0 인터페이스 및 라우터 모듈의 VLAN 인터페이스를 ping합니다.

**참고:** 워크스테이션의 기본 게이트웨이를 라우터 모듈의 VLAN 인터페이스로 설정해야 합니다. <u>네</u> <u>트워크 다이어그램</u>에 따르면 workstation1의 기본 게이트웨이는 **10.10.10.1**으로 **설정되고**, workstation2의 경우 **10.10.11.1**으로 설정됩니다.

테스트 1: Workstation2에서 Workstation1로 Ping

C:\> ipconfig

!--- This command is used to check the IP configuration on the !--- Windows 2000 workstation.
Use the appropriate commands on the workstations !--- that you use. Windows 2000 IP
Configuration Ethernet adapter Local Area Connection: Connection-specific DNS Suffix . : IP

| Default Gateway |  |   |  |  |  | : | 10.10.11.1    |
|-----------------|--|---|--|--|--|---|---------------|
| Subnet Mask     |  | • |  |  |  | : | 255.255.255.0 |

C:\> ping 10.10.10.254

Pinging 10.10.10.254 with 32 bytes of data:

Reply from 10.10.10.254: bytes=32 time=10ms TTL=31 Reply from 10.10.10.254: bytes=32 time<10ms TTL=31 Reply from 10.10.10.254: bytes=32 time<10ms TTL=31 Reply from 10.10.10.254: bytes=32 time<10ms TTL=31

Ping statistics for 10.10.10.254:

Packets: Sent = 4, Received = 4, Lost = 0 (0% loss), Approximate round trip times in milli-seconds: Minimum = Oms, Maximum = 10ms, Average = 2ms 테스트 2: Workstation2에서 Supervisor Engine의 sc0 인터페이스로 Ping

C:\> ping 172.16.80.40

Pinging 172.16.80.40 with 32 bytes of data:

Reply from 172.16.80.40: bytes=32 time<10ms TTL=59 Reply from 172.16.80.40: bytes=32 time<10ms TTL=59 Reply from 172.16.80.40: bytes=32 time<10ms TTL=59 Reply from 172.16.80.40: bytes=32 time<10ms TTL=59

Ping statistics for 172.16.80.40: Packets: Sent = 4, Received = 4, Lost = 0 (0% loss), Approximate round trip times in milli-seconds: Minimum = 0ms, Maximum = 0ms, Average = 0ms

<u>테스트 3: 라우터 모듈의 Workstation2에서 인터페이스 VLAN 1로 Ping</u>

C:\> ping 172.16.80.79

Pinging 172.16.80.79 with 32 bytes of data:

Reply from 172.16.80.79: bytes=32 time<10ms TTL=255 Reply from 172.16.80.79: bytes=32 time<10ms TTL=255 Reply from 172.16.80.79: bytes=32 time<10ms TTL=255 Reply from 172.16.80.79: bytes=32 time<10ms TTL=255

#### Ping statistics for 172.16.80.79:

Packets: Sent = 4, Received = 4, Lost = 0 (0% loss),

Approximate round trip times in milli-seconds:

Minimum = 0ms, Maximum = 0ms, Average = 0ms 테스트 4: 라우터 모듈의 Workstation2에서 인터페이스 VLAN 10으로 Ping

C:\> ping 10.10.10.1

Pinging 10.10.10.1 with 32 bytes of data:

Reply from 10.10.10.1: bytes=32 time<10ms TTL=255 Reply from 10.10.10.1: bytes=32 time<10ms TTL=255 Reply from 10.10.10.1: bytes=32 time<10ms TTL=255 Reply from 10.10.10.1: bytes=32 time<10ms TTL=255

Ping statistics for 10.10.10.1:

Packets: Sent = 4, Received = 4, Lost = 0 (0% loss), Approximate round trip times in milli-seconds: Minimum = Oms, Maximum = Oms, Average = Oms 테스트 5: 라우터 모듈의 Workstation2에서 인터페이스 VLAN 20으로 Ping

C:\> ping 10.10.11.1

Pinging 10.10.11.1 with 32 bytes of data:

Reply from 10.10.11.1: bytes=32 time<10ms TTL=255 Reply from 10.10.11.1: bytes=32 time<10ms TTL=255 Reply from 10.10.11.1: bytes=32 time<10ms TTL=255 Reply from 10.10.11.1: bytes=32 time<10ms TTL=255

#### Ping statistics for 10.10.11.1:

Packets: Sent = 4, Received = 4, Lost = 0 (0% loss),
Approximate round trip times in milli-seconds:
 Minimum = Oms, Maximum = Oms, Average = Oms

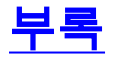

### Supervisor Engine Module 컨피그레이션

```
Cat5500> (enable) show config
This command shows non-default configurations only.
Use show config all to show both default and non-default configurations.
...
begin
!
# ***** NON-DEFAULT CONFIGURATION *****
!
!
#time: Tue Apr 10 2001, 09:09:54
!
```

```
#version 6.1(1)
1
set option fddi-user-pri enabled
set password $2$1x7B$WipkVnLnbYIfrBSqD2SN9.
set enablepass $2$6/eK$I3lDb2nnP7Fc9JKF3XwRW/
set prompt Cat5500>
!
#errordetection
set errordetection portcounter enable
1
#system
set system name Cat5500
#frame distribution method
set port channel all distribution mac both
1
#vtp
set vtp domain cisco
set vtp mode transparent
set vlan 1 name default type ethernet mtu 1500 said 100001 state active
set vlan 1002 name fddi-default type fddi mtu 1500 said 101002 state active
set vlan 1004 name fddinet-default type fddinet mtu 1500 said 101004 state active stp ieee
set vlan 1005 name trnet-default type trbrf mtu 1500 said 101005 state active stp ibm
set vlan 10,20
set vlan 1003 name token-ring-default type trcrf mtu 1500 said 101003 state active
mode srb aremaxhop 7 stemaxhop 7 backupcrf off
!
#ip
set interface sc0 1 172.16.80.40/255.255.255.0 172.16.80.255
set ip route 0.0.0.0/0.0.0.0
                               172.16.80.79
1
#set boot command
set boot config-register 0x2102
clear boot system all
!
# default port status is enable
1
1
#module 1 : 2-port 1000BaseSX Supervisor
1
#module 2 : 4-port 10/100BaseTX Supervisor
#module 3 : 3-port 1000BaseX Ethernet
#module 4 : 24-port 10/100BaseTX Ethernet
set vlan 10 4/1-12
set vlan 20 4/13-20
set spantree portfast
                      4/1-20 enable
1
#module 5 : 2-port MM OC-3 Dual-Phy ATM
1
#module 6 empty
!
#module 7 : 1-port Route Switch
#module 8 empty
#module 9 empty
1
#module 10 empty
!
#module 11 : 48-port 10BaseT Ethernet
1
```

#module 12 : 2-port MM MIC FDDI ! #module 13 empty end Cat5500> (enable) RSM 컨피그레이션

```
Router# show running-config
Building configuration...
Current configuration:
1
version 12.0
service timestamps debug uptime
service timestamps log uptime
no service password-encryption
!
hostname Router
1
enable password cisco
!
ip subnet-zero
ip cef
1
1
process-max-time 200
1
interface Vlan1
 ip address 172.16.80.79 255.255.255.0
no ip directed-broadcast
!
interface Vlan10
 ip address 10.10.10.1 255.255.255.0
no ip directed-broadcast
!
interface Vlan20
 ip address 10.10.11.1 255.255.255.0
no ip directed-broadcast
!
ip classless
!
1
line con 0
transport input none
line aux 0
line vty 0 4
password cisco
login
1
end
```

Router#

관련 정보

- <u>Catalyst 4000 제품군용 라우터 모듈 구성 및 개요(WS-X4232-L3)</u>
- PortFast 및 기타 명령을 사용하여 워크스테이션 시작 연결 지연 수정
- LAN 제품 지원 페이지
- LAN 스위칭 지원 페이지

<u>Technical Support - Cisco Systems</u>